## **REVIEWING PERSONAL INFORMATION**

 Login to the <u>MyUTRGV</u> student portal using an approved web browser. Banner 9 Self-Service Registration is recommended on this web browser:

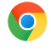

- 2. Select the Application ASSIST.
- 3. Select Student Self Service.
- 4. Click on **Student Profile**.

| Stude | nt Servic                                | es                                                                                                    |        |                                                                                                    |
|-------|------------------------------------------|----------------------------------------------------------------------------------------------------|--------|----------------------------------------------------------------------------------------------------|
| 3     | Hello Brownsville.<br>"Welcome to the UT | RGV ASSIST System!"                                                                                                    | _      |                                                                                                    |
|       | <u></u>                                  | Student Profile                                                                                                    | · (27) | Registration                                                                                                    |
|       |                                          | View your personal and academic information.<br>view/request a transcript, view your degree plan,<br>and apply for graduation. |        | Build your registration plan/view your advisor<br>plans, view course schedule and register for<br>classes.                           |
|       | Ř                                        | Financial Aid<br>View your financial aid status and documents.                                                                 |        | My Finances<br>View and update your student account<br>information, make a payment/payment options,<br>and request a Parking Permit. |
|       | ţ <del>i</del>                           | Admissions<br>View your Undergraduate application status.                                                                      | 0      |                                                                                                    |

5. The **Student Profile** landing page is displayed.

| " UTRGV                                                                                                    |                                                                                                    |                                                                                                    |                                                                                                    | 🔅 🤦 Brownsville Vaquero        |
|----------------------------------------------------------------------------------------------------|----------------------------------------------------------------------------------------------------|----------------------------------------------------------------------------------------------------|----------------------------------------------------------------------------------------------------|--------------------------------|
| Student + Student Profile                                                                                                    |                                                                                                    |                                                                                                    |                                                                                                    |                                |
| Student Profile - Brownsville                                                                                                    | e Vaquero                                                                                                    |                                                                                                    |                                                                                                    |                                |
| Term, Fall-Spr 2029-2021 SOM W 4 +                                                                                                    | Manding: Good Stan                                                                                                    | deng, asi of Fail 2019                                                                                                    | Overall Hours: 121 Overall GPA. 3.54                                                                                                    | Regestration Notices 🗿 Holds 👔 |
| Centrolité Vienners<br>Centrolité annu and Tearse<br>Autorité Learse<br>Autorité<br>Autorité | Benefician Source Source Sourc | Internetic concerning latters she<br>produced the<br>second second second second second<br>region of the<br>product second second second second<br>region of the second second second second<br>region second second second second second<br>region second second second second second second<br>region second second second second second second<br>region second second second second second second<br>region second second second second second<br>region second second second second second<br>region second second second second second second<br>region second second second second second second<br>region second second second second second second<br>region second second second second second second second<br>region second second second second second second second<br>region second second second second second second second<br>region second second sec | CUBRCIELOR, HOURS & GAR.   Primer Description   Description Bachenic III Sources   Description Bachenic III Sources   Description Bachenic III Sources   Description Bachenic III Sources   Description Bachenic IIII Sources   Description Bachenic IIII Sources   Description Bachenic IIIIIIIIIIIIIIIIIIIIIIIIIIIIIIIIIIII | A A                            |

## 6. Click on *Personal Information*

| Curriculum and Courses       |  |  |  |
|------------------------------|--|--|--|
| Prior Education and Testing  |  |  |  |
| Additional Links Below       |  |  |  |
| Academic Record              |  |  |  |
| Personal Information         |  |  |  |
| Request Official Transcript  |  |  |  |
| U Central                    |  |  |  |
| View Application to Graduate |  |  |  |
| Final Grades                 |  |  |  |
| Application to Graduate      |  |  |  |
| Degree Works                 |  |  |  |
| Registration and Planning    |  |  |  |

- 7. In the Personal Information landing page, you will be able to edit/add Personal details, Email, Phone number, Address, Emergency contact, and Additional details.
  - a. To edit your personal details, click on *Edit*.

| = UTRGV                                  |                                |                  | * (                   | Brownsville Vaquero |
|------------------------------------------|--------------------------------|------------------|-----------------------|---------------------|
| Previous • Personal Information          |                                |                  |                       |                     |
| Profile picture                          | Personal Details               |                  |                       | Edit                |
| Brownsville Vaquero                      | First Name<br>Brownsville      | Middle Name      | Last Name<br>Vaquero  |                     |
| ID NUMBER: 20435466                      | Date of Birth<br>March 1, 2001 | Marital Status   | Legal Sex<br>Male     |                     |
| brownsville.vaquero@utrgv.edu            | Preferred First Name           | Personal Pronoun | Gender Identification |                     |
| 1234 Vaquero Lane, Brownsville,<br>70000 |                                | -                |                       |                     |

| Email                                                                                 |                                           | + Add New |
|---------------------------------------------------------------------------------------|-------------------------------------------|-----------|
| UTRGV Assigned Email (Preferred)<br>brownsville.vaquero@utrgv.edu<br>(Not Updateable) | Application Email<br>BRWvaquero@gmail.com |           |

c. To add a new phone number, click Add New, to edit click the Pencil icon, or to delete click the trash can icon.

| Phone Number                        |                        | + Add New |
|-------------------------------------|------------------------|-----------|
| Cell Phone (Primary)<br>956 1234567 | Mailing<br>956 9876543 |           |

d. To add a new address, click on *Add New*, to edit click on the *Pencil icon*, or to delete click the *trash can icon*.

| Address                                                                                               | (+) Add New |
|----------------------------------------------------------------------------------------------------|-------------|
| Permanent<br>Current<br>11/29/2018 - (No end date)<br>1234 Vaquero Lane<br>Brownsville<br>Texas 78520 |             |

e. To add a new emergency contact, click on *Add New*, to edit click on the *Pencil icon*, or to delete click on the *trash can icon*.

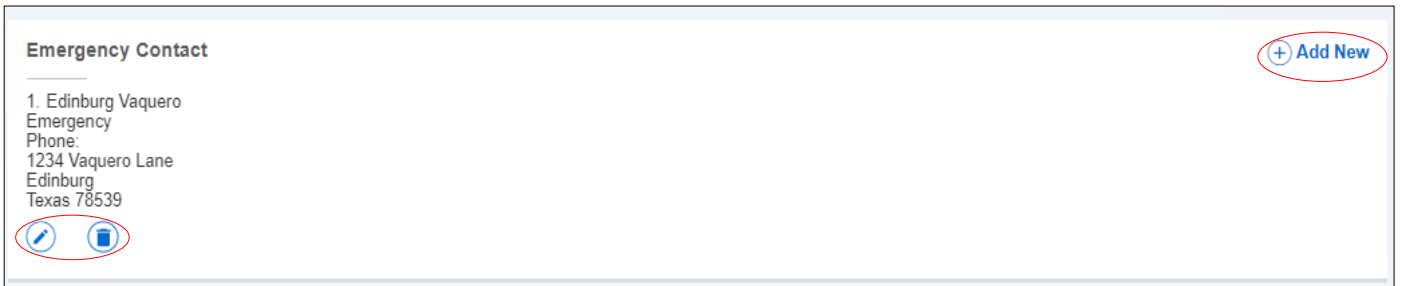

f. To edit additional details, click on the *Pencil icon*.

| Additional Details                                |                                              |                                           |
|---------------------------------------------------|----------------------------------------------|-------------------------------------------|
| Ethnicity and Race<br>Hispanic or Latino<br>White | Veteran Classification<br>I am not a veteran | Disability Status<br>Status not available |